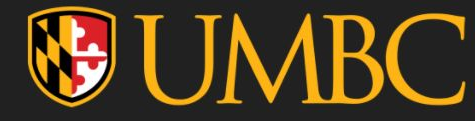

# CMI Pearson Integration: Registration

How to access Pearson courseware in 5 easy steps

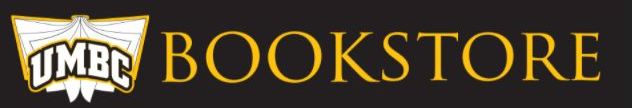

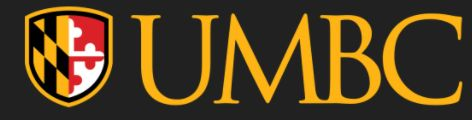

## STEPS

- 1. Open "My Textbooks & Course Resources" tool from the "Course Materials Folder"
- 2. Click "Launch Courseware".
- 3. Click the gold "Open MyLab & Mastering" button.
- 4. Sign In with your existing Pearson account OR create an account if you don't already have one.
- 5. "You're done!" screen. Either check your email for the registration confirmation email or click "Go to My Courses"

The following pages will have these steps with more detailed instructions and screenshots (using ECON 102 as an

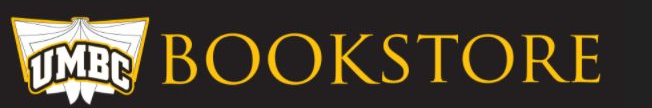

example- thank you Dr. Thomas!).

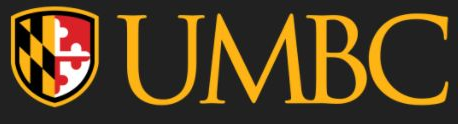

1. Open "My Textbooks & Course Resources" tool from the "Course Materials Folder"

Do **NOT** open the tool from "other Bb tools" or anywhere else. Use the tool link that has the CMI information. Going through any other path will result in a "user role error" or similar.

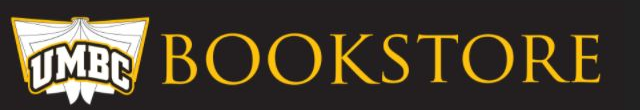

| ● ∿ 0 ⊡                  |                                                                                                    |  |  |  |  |
|--------------------------|----------------------------------------------------------------------------------------------------|--|--|--|--|
| ECON 102 Principles of A | Course Materials 💿                                                                                                    |  |  |  |  |
| (05.10830) FA2021        | Build Content 🗸 Assessments 🗸 Tools 🖉 Partner Content 🗸                                                                                                    |  |  |  |  |
| Announcements            |                                                                                                    |  |  |  |  |
| Syllabus 😔               | My Textbooks & Course Resources                                                                                                    |  |  |  |  |
| Course Materials         | Use the link "MyTextbooks & Course Resources" above to access your course ma                                                                                          |  |  |  |  |
| Assignments 💿            | This course is participating in UMBC's Course Materials Initiative! The charge for                                                                                    |  |  |  |  |
| Bb Collaborate           | eTextbook - Through this program, all students receive immediate access to ar<br>VitalSource Bookshelf. You do not need to go to the bookstore and you do not need    |  |  |  |  |
| Panopto 🖾 🛛 💿            | 2021.                                                                                                    |  |  |  |  |
| Discussions 📀            | Publisher Integration (Courseware) - CMI also gives you access to require                                                                                             |  |  |  |  |
| My Grades 💿              | Opting Out of CMI - Your participation in CMI is completely optional. You ma<br>This button will be available until 11:59PM Tuesday, September 14 <sup>th</sup> 2021. |  |  |  |  |
| •                        | NOTE: If your course uses a publisher integration; opting out means removing                                                                                          |  |  |  |  |
| Email Instructor         | Are you retaking this course? - You will see the message "It appears you ha                                                                                           |  |  |  |  |
| Request Help (RT) 🛛 💿    | means our system has recognized that you are retaking this course from a prev                                                                                         |  |  |  |  |
| Other Bb Tools 🛛 💿       | be listed as a continuation student, please contact <u>textbook@umbc.edu</u> or <u>ocho</u>                                                                           |  |  |  |  |
|                          | Please add no-reply@verbasoftware.com to avoid having important CMI emails                                                                                            |  |  |  |  |
| Home Page                | Library - There are copies of the textbook on reserve in the AOK Library.                                                                                             |  |  |  |  |
|                          | Please visit the CMI webpage, bookstore.umbc.edu/cmi, for more information                                                                                            |  |  |  |  |
| C                        |                                                                                                    |  |  |  |  |

## **W**UMBC

## 2. Click "Launch Courseware".

The "Read Now" button is to open the CMI provided eText in VitalSource.

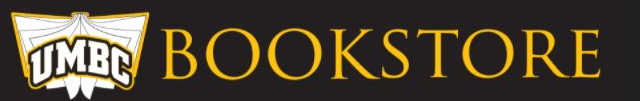

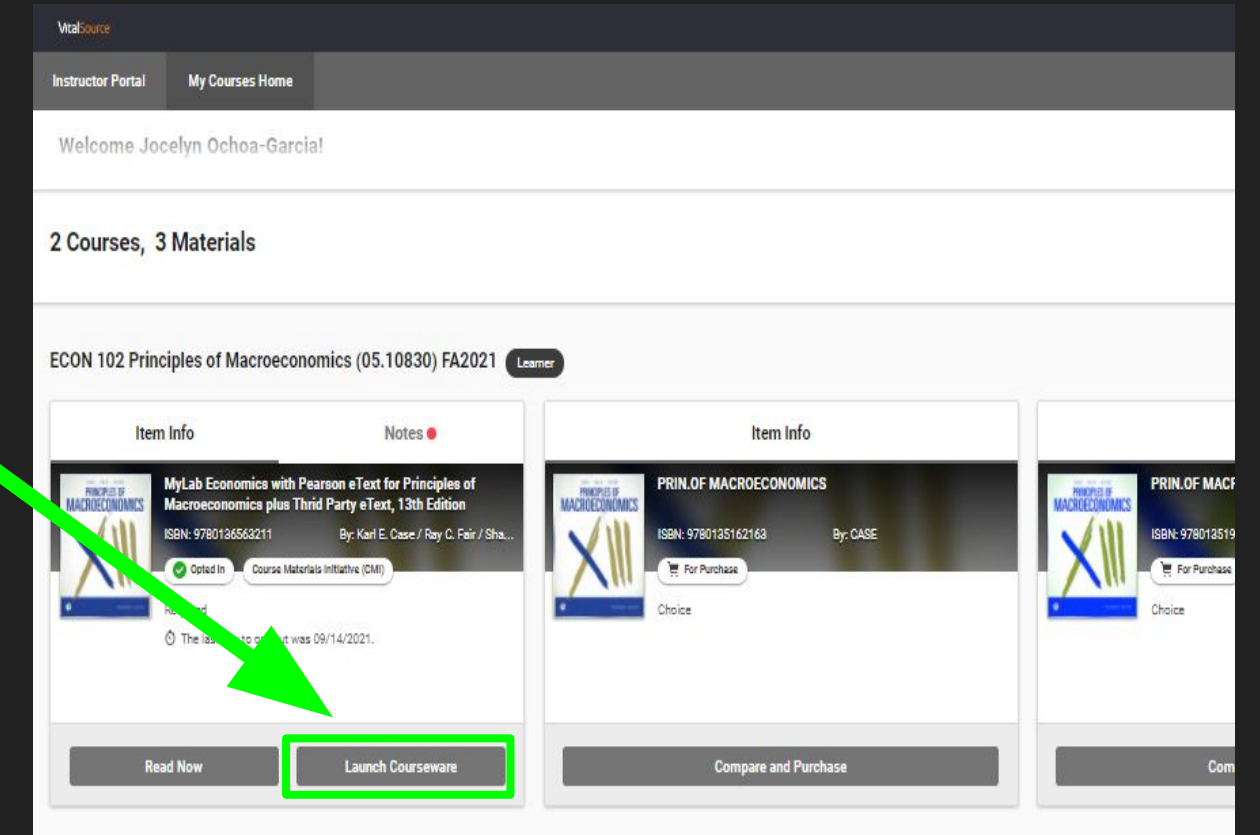

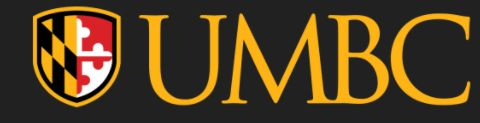

### 3. Click the gold "Open MyLab & Mastering" button.

Trying to shortcut through the "Student Links" section will result in an error message.

| Pearson                                                       |                                                                                                    |
|---------------------------------------------------------------|----------------------------------------------------------------------------------------------------|
| Open MyLab & Mastering                                        |                                                                                                    |
| Home                                                          | Help & Support                                                                                                    |
| ð                                                             | ?                                                                                                    |
| Student Links                                                 | Help & Support                                                                                                    |
| MyLab Econ All Assignments<br>MyLab and Mastering Course Home | Learn how to use MyLab and Mastering for Blackboard. Get<br>your Pearson username or password, or access support and<br>diagnostics. |
| More                                                          | Forgot your Pearson username or password ?<br>Get help and support                                                                   |

Copyright © 2021 Pearson Education Inc. All Rights Reserved Pearson Higher Education | Legal Notice | Privacy Policy

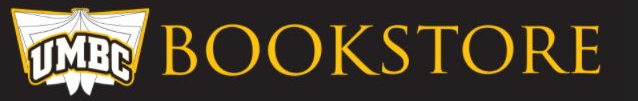

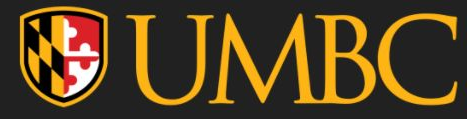

4. Sign In with your existing Pearson account OR create an account if you don't already have one.

If this is your first time creating a Pearson Account, it's recommended to do so using your UMBC email.

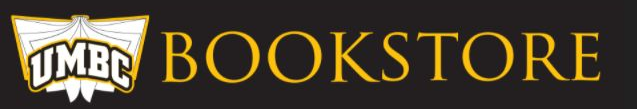

| PEAR                                                                       | SON                               |                                                   | ALWAYS LEARNIN |
|----------------------------------------------------------------------------|-----------------------------------|---------------------------------------------------|----------------|
| Register                                                                   | r                                 |                                                   | Hel            |
| Sign In                                                                    | with Your Pearson Account         | Create a Pearson Account                          |                |
| Your account gives you access to your Pearson online courses and products. |                                   | If you don't already have an account, create one. |                |
| Username                                                                   | Pearson username                  | Create                                            |                |
| Password                                                                   | Pearson password                  | Not sure if you have an account?                  |                |
|                                                                            | Sign In                           |                                                   |                |
|                                                                            | Forgot your username or password? |                                                   |                |

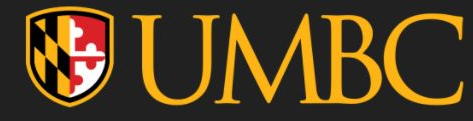

5. "You're done!" screen. Either check your email for the registration confirmation email or click "Go to My Courses"

You now have CMI provided access to your Pearson Courseware - excellent! Take a look at your courses, assignments, etc.

#### PEARSON

Register

#### You're done!

Check your email for a registration confirmation.

Print this page as your receipt.

#### Your Course

Taught by Mark Thomas Course ends Jan 10, 2022

Go to My Courses

#### Account Information

Username: Email: Account ID:

#### **Order Details**

Order Date: November 18, 2021 Order ID:

Support

Go to Pearson Support

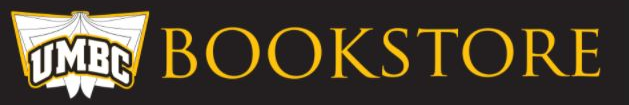

#### ALWAYS LEARNING

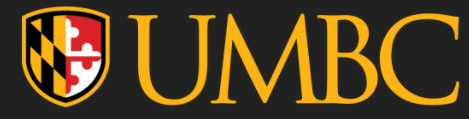

## Contacts

- BEFORE contacting the following, PLEASE be sure you've followed the steps correctly!
- **Joe Pfistner** joseph.pfistner@pearson.com Joe is the CMI Pearson rep and has access to student accounts. He should be your first point of contact if you are receiving an error or are having trouble with your Pearson account. He may forward you to a colleague who is also capable of helping.
- **Jocelyn Ochoa-Garcia** <u>ochoat@umbc.edu</u> Jocelyn is the CMI coordinator and can check if it's a CMI status issue that's causing trouble. She does NOT have access to student accounts within Pearson.

## HAVE A GREAT DAY AND HAPPY LEARNING!

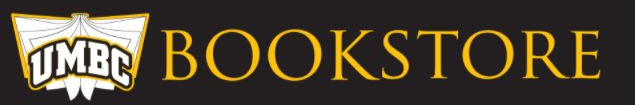